## How to change your view of a trace in Alarm Monitoring?

Last Modified on 10/06/2022 4:15 am EDT

How do you change your view of a trace in Alarm Monitoring?

## **Procedure Steps**

- 1. Right-click on the device you want to trace and select **Trace**.
- 2. Click [OK] in the pop-up window.
- 3. Select Configure > Columns.
- 4. Move fields over to the **Columns to view** section to show the fields you want to see during a trace.
- 5. Click [OK].
- 6. Close the trace window.
- 7. Right-click on the device you want to trace and select **Trace** again.
- 8. Select either a Live or Historical Trace.

## **Applies** To

OnGuard (All versions)

## Additional Information